#### **Accessing your Canvas Courses**

Go to www.stmarys.edu/ei for the link at the top of the page in the "hamburger"

#### menu or bookmark: stmarys.instructure.com

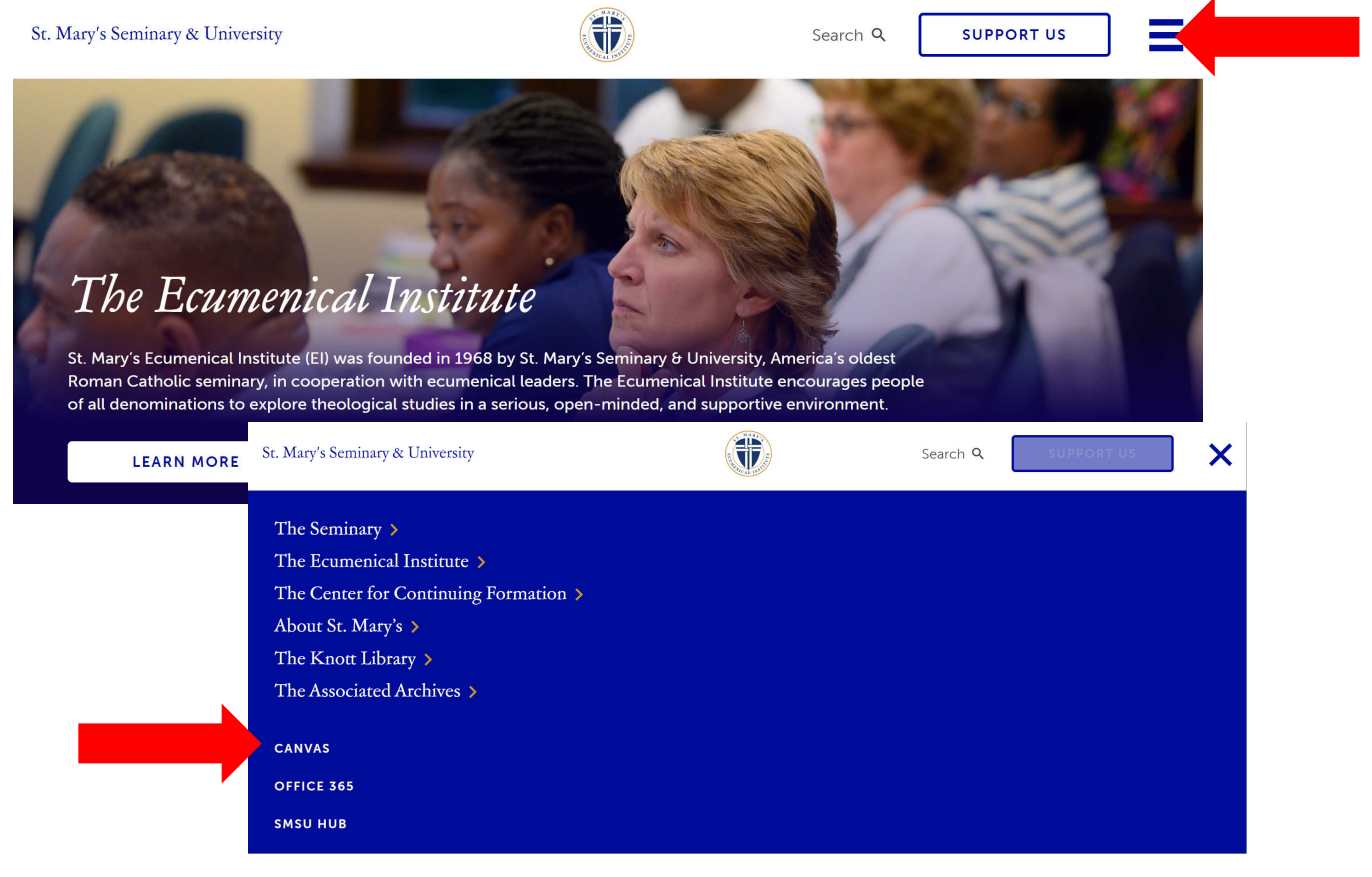

Login Credentials:

a. Username: email address you wrote on your registration form (e.g., CanvasSupport@stmarys.edu)
 Password: The new pattern is the *first four letters of your first name*, the *first four letters of your last name*, and the *last four numbers of your student ID*.

For example:

• Albert Dameron with the ID# 32951 would be AlbeDame2951

Here is an example if you have *fewer* than four letters or four numbers for your name/ID:

• K. Lee, ID# 753 would be K.Lee753

Your registration confirmation or class schedule you receive from the Registrar should list your student ID. If you have any trouble finding it, go to the step below- "Forgot Password" Forgot Password? Click on the Forgot Password link.

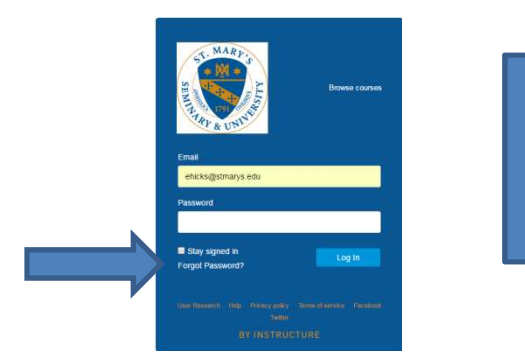

You will be sent an email prompting you to change your password.

Agree to Terms of Use (you only have to do this once!)

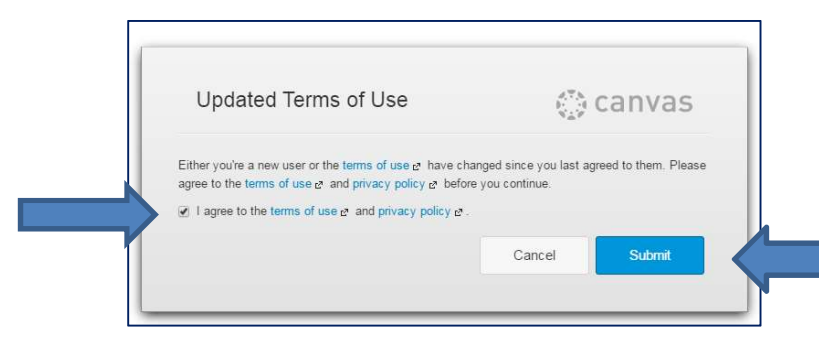

Once logged in, click "I agree" and then "Submit"

The Dashboard: Click on the course you want to enter.

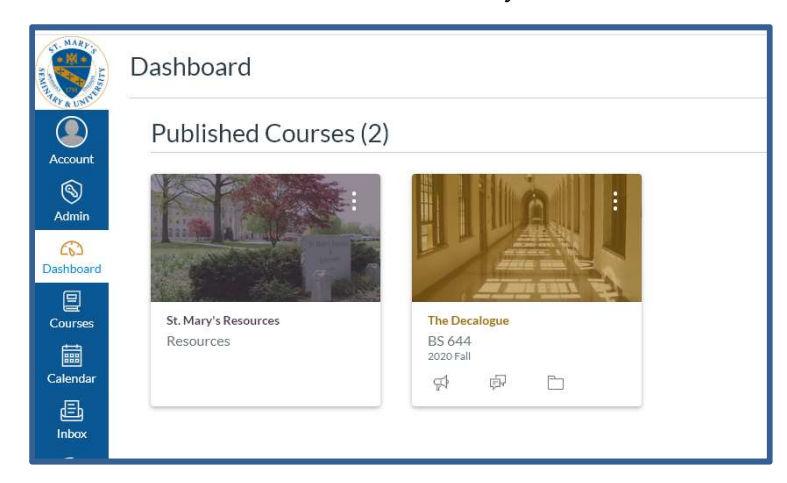

#### **Course Home page**

| Calendar       |
|----------------|
| Notifications  |
|                |
|                |
| nents - Gett > |
| -m [           |
|                |
|                |
|                |
|                |
|                |
|                |

# **Resources & Help**

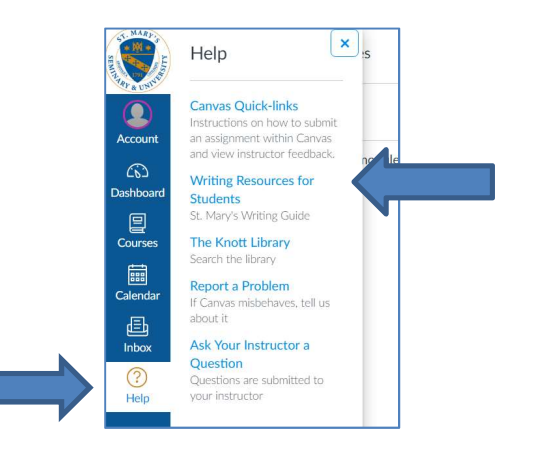

St. Mary's Resources Canvas Site: Resources for Canvas, Zoom, writing, and the Knott Library

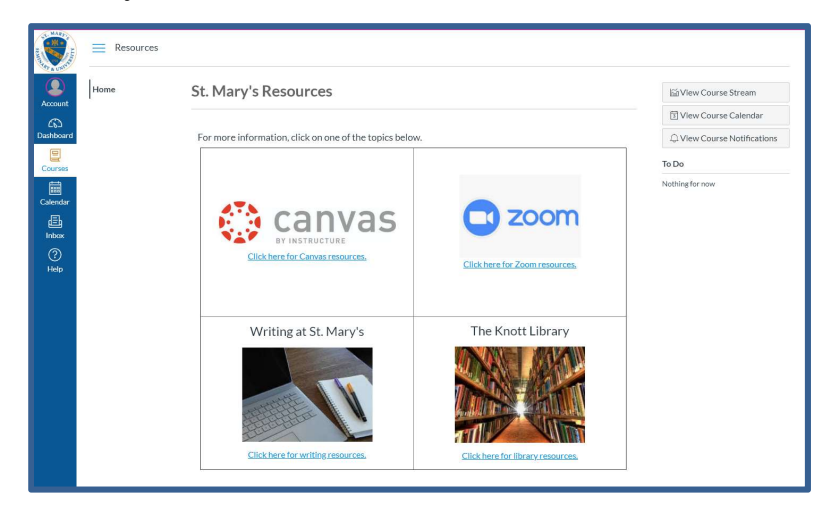

### Submitting an Assignment

You can find all your assignments in the Assignments tool.

1. Click on your assignment.

| A STATE OF STATE | ENGL 305 > Assignments |                       |  |
|------------------|------------------------|-----------------------|--|
| Account          | 2021 Fall              | Search for Assignment |  |
| CD<br>Dashboard  | Assignments            | ▼ Undated Assignments |  |
| Courses          | Grades<br>People       | Paper 1<br>-/100 pts  |  |
| Calendar         | Syllabus               |                       |  |

2. When you are ready to submit, click on "Start Assignment."

| MART ALLON | ENGL 305 > Assignments > Paper 1     |                                                                                 |  |
|------------|--------------------------------------|---------------------------------------------------------------------------------|--|
| Account    | 2021 Fall                            | Paper 1 Start Assignment                                                        |  |
| Dashboard  | Assignments<br>Discussions<br>Grades | Due     No     Due     Date     Points     100     Submitting     a file upload |  |
| Calendar   | People<br>Syllabus                   |                                                                                 |  |

3. Submit your file by clicking on "Upload File." Once you have selected your file from your computer (or Google Drive), click "Submit Assignment."

| A STATE          | ENGL 305 > As          | signments > Paper 1                                                  |
|------------------|------------------------|----------------------------------------------------------------------|
| Account          | 2021 Fall              | Paper 1                                                              |
| (f)<br>Dashboard | Assignments            | Due No Due Date Points 100 Submitting a file upload                  |
| Courses          | Grades                 | No additional details were added for this assignment.<br>File Upload |
| Calendar         | Syllabus               | Upload a file, or choose a file you've already uploaded.             |
|                  | Conferences)           | ① Upload File     ② Use Webcam                                       |
| History          | Collaborations<br>Chat | + Add Another File Comments                                          |
| Help & Info      |                        | Cance Submit Assignment                                              |
|                  |                        |                                                                      |

# Inbox: Messaging

Check here regularly for messages from your professors.

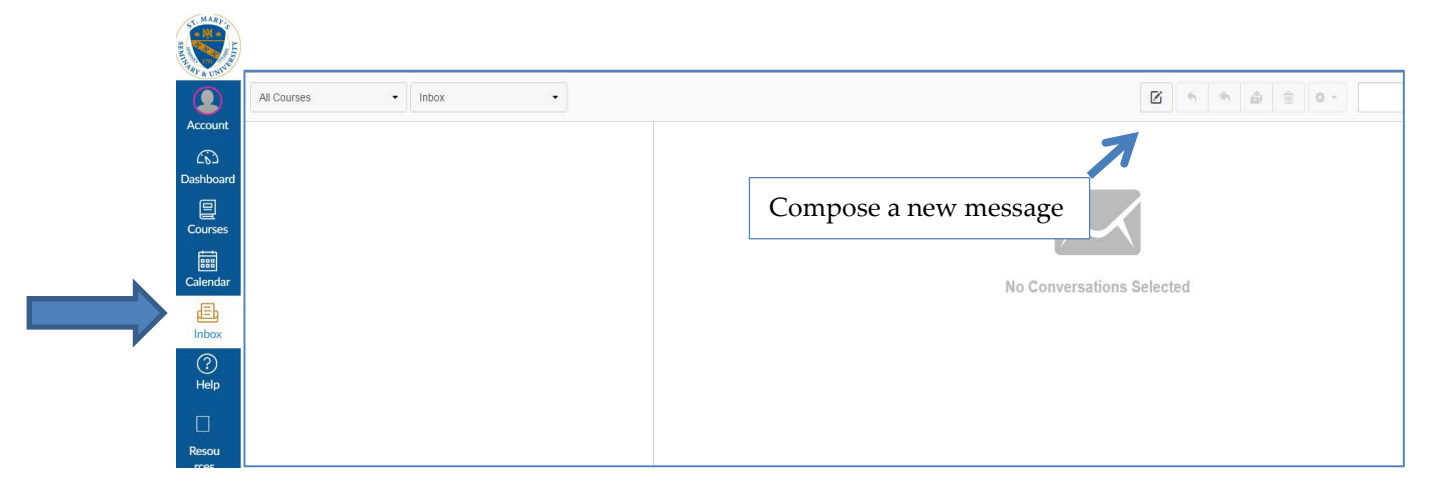